# hiBox 雲端郵件備份使用手册

| 第 | 1 | 童 | 管理者   | ·網頁介紹:     | 1   |
|---|---|---|-------|------------|-----|
| • | - | 第 | 2-1 節 | 首頁功能分類說明   | 1   |
|   |   | 第 | 2-2 節 | 網頁功能區分說明   | 1   |
| 第 | 2 | 章 | 郵件備   | 存          | 4   |
|   |   | 第 | 3-1 節 | 郵件備存全文檢索   | 4   |
|   |   | 第 | 3-2 節 | 郵件備存空間釋放   | 7   |
|   |   | 第 | 3-3 節 | 郵件備存空間用量   | 9   |
| 第 | 3 | 章 | 郵件統   | 計報表與管理紀錄搜尋 | .10 |
|   |   | 第 | 4-1 節 | 郵件統計報表     | .10 |
|   |   | 第 | 4-2 節 | 管理記錄搜尋     | .11 |
| 第 | 5 | 章 | 近期檢   | :索列表       | .15 |
|   |   |   |       |            |     |

## 第1章 管理者網頁介紹:

### 第2-1節 首頁功能分類說明

Hibox 全能信箱 雲端郵件備份服務 於本頁以圖形化的方式提供給您系統功能分類列表與簡單說明,讓你一目瞭然各功能的分佈狀況,無疑是協助你開始使用 Hibox 全能信箱 雲端郵件備份服務 最快速的導覽頁。

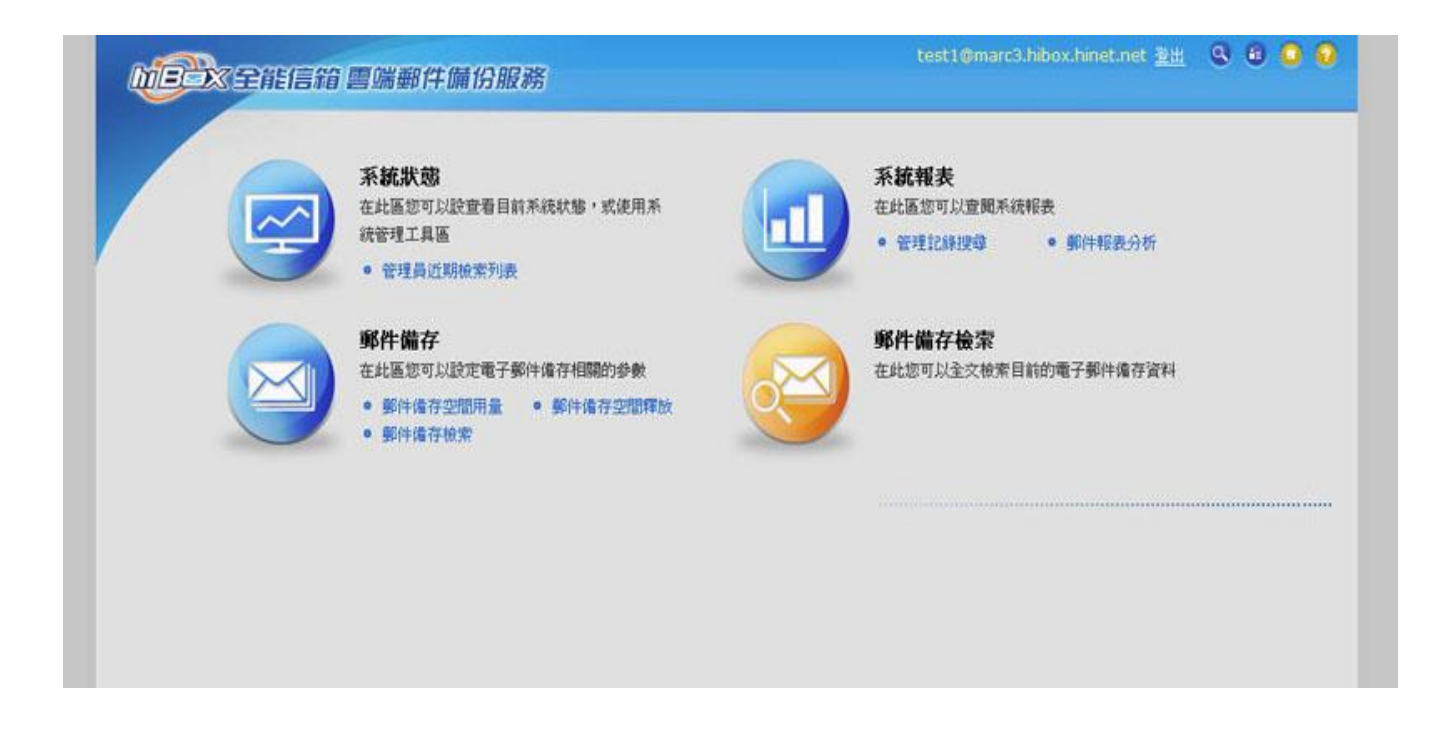

## 第2-2節 網頁功能區分說明

頁面中的功能區塊定義如下:

| 主選單區        | 🖥 🌀 系統設定 😂 系統狀態 🎯 系統                              | 乾輕表 🥃 郵件備存 | (頁面資料           |
|-------------|---------------------------------------------------|------------|-----------------|
| 常用連結員近期檢索列表 | Gon 目前位置:道頁> <u>郵件備存 &gt; 郵件備存空間</u><br>●郵件備存空間釋放 | 釋放         |                 |
|             | # 0.35                                            |            | 下載<br>業<br>#1 5 |
|             |                                                   | 備存空間使用量    | ATA             |
|             | 2010/03/24                                        | 1 MB       |                 |
|             | 2010/03/25                                        | 1 MB       |                 |
|             | 2010/03/26                                        | 1 MB       |                 |
|             | 2010/03/27                                        | 1 MB       |                 |
|             | 2010/03/28                                        | 1 MB       |                 |
|             | 2010/03/29                                        | 1 MB       |                 |
|             | 2010/04/01                                        | 1 MB       |                 |
|             | 2010/04/02                                        | 1 MB       |                 |
|             | 2010/04/06                                        | 1 MB       |                 |
|             | 井の泉                                               |            | 共1百             |

### A. 重要系統功能區:

登出:提供登出系統的功能,按一下登出就可登出系統。

**郵件備存檢索**:搜尋郵件備存信件。

管理員近期檢索列表:列出四天內管理員檢索之清單。

回首頁:回導覽首頁。

線上操作手冊:目前所在頁面之線上操作手冊。

### B. 主選單區:

主選單共分為兩層:(a)為第一層選單,(b)為第二層選單。

3

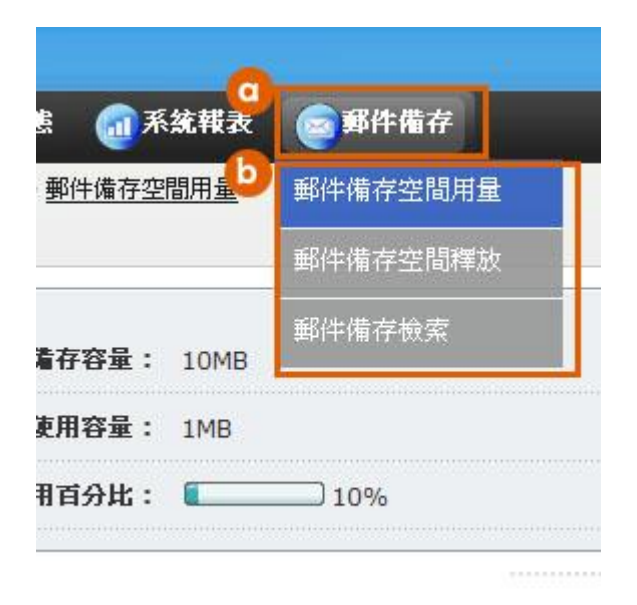

### C 次選單區:

(a) **下一層選單:**第三層與第四層選單將出現於此。

(b) 常用連結: 系統中最常用的功能將放置於此。

(c) 收合键:按下此按鈕將可 收闔 或 展開次選單列。

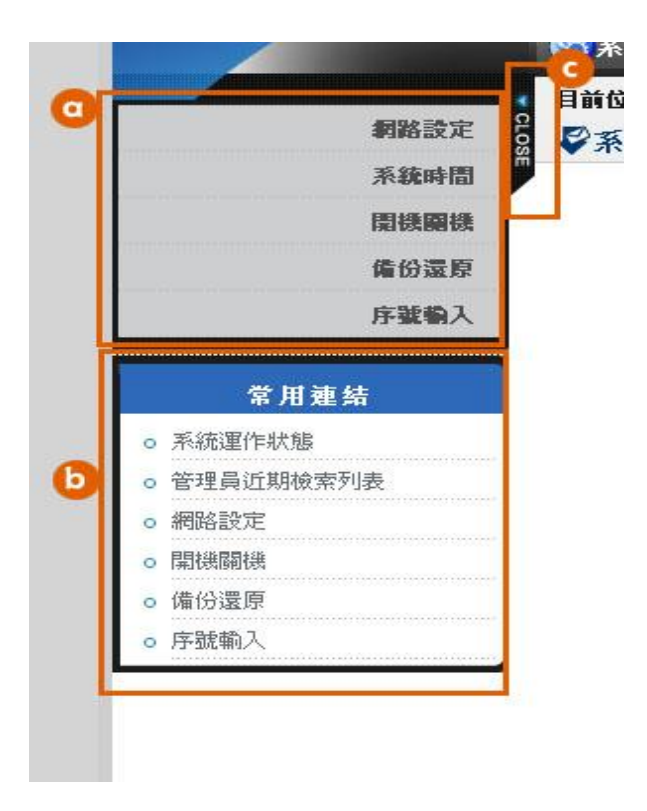

D 頁面資料區:

頁面資料將會於此顯示。

### 頁面功能區:

(a) 搜尋指定欄位終的資料。

(b) 頁面功能。

| Q | 搜尋      | 0             |         | 頁面<br>  ● 新増 | □ 功能區<br>  [2 <b>業</b> 刪 |
|---|---------|---------------|---------|--------------|--------------------------|
|   | 共8筆     |               |         | 共1頁          | ĩ                        |
|   | 帳號      | 姓名            | 群組      | 狀態           | 功能                       |
|   | account | 只能管頓號無法異動系統設定 | account | 0            | 1                        |
|   | admin   | 系統管理員預設值      | admin   | 0            | 1                        |
|   | audit   | 鄭件楷校為         | audit   | 0            | 1                        |

4

# 第2章 郵件備存

### 第3-1節 郵件備存全文檢索

路徑: 首頁 > 郵件備存 > 郵件備存檢索

本頁面供您進行郵件備存檢索,包涵針對郵件附件內容搜尋之能力。

通常以「全文檢索」為主要搜尋條件搜指定時間區間內的信件。

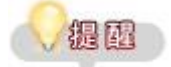

可搜尋內容的附件檔案類型包含「MS Office97~2007 版本的 Word、Excel、PowerPorint 檔」、

5 hiBox 全能信箱 雲端郵件備份服務 「OpenOffice 的 Writer、Calc、Impress 檔」、CSV、TXT、HTML、PDF、RAR、ZIP、TAR、GZ、RTF 等。

操作:

搜尋

輸入檢索條件欄位。

1. 按下 2. 搜尋

2. 下方將顯示搜尋結果。

0

您可針對檢索出的郵件,做「重送郵件」、「儲存郵件」、「轉寄郵件」、「以附檔轉寄」、「轉寄連結」等動作。

| 搜尋日期圖間:  | 2010/03/27 ~ 2010/04/06 |                |              |  |  |
|----------|-------------------------|----------------|--------------|--|--|
| 起这時間:    | 2010/04/06              | ~ 📰 2010/04/06 |              |  |  |
| 劉域:      | marc3.hibox.hin         | et.net         |              |  |  |
| 全文檢索:    |                         |                |              |  |  |
| 郵件主旨:    | [                       |                |              |  |  |
| 寄件者:     |                         |                |              |  |  |
| 收件者:     |                         |                |              |  |  |
| 郵件類別:    | 通過 ⊻                    |                |              |  |  |
| 搜尋選項:    | □ 保留郵件封存                | 存表頭            | 排序方式:新信優先 💌  |  |  |
|          | □僅搜尋擁有附                 | 时件之郵件          | 毎頁顯示筆數: 10 💌 |  |  |
| ▼ 其他欄位搜尋 |                         | Q.開始搜尋         |              |  |  |

6

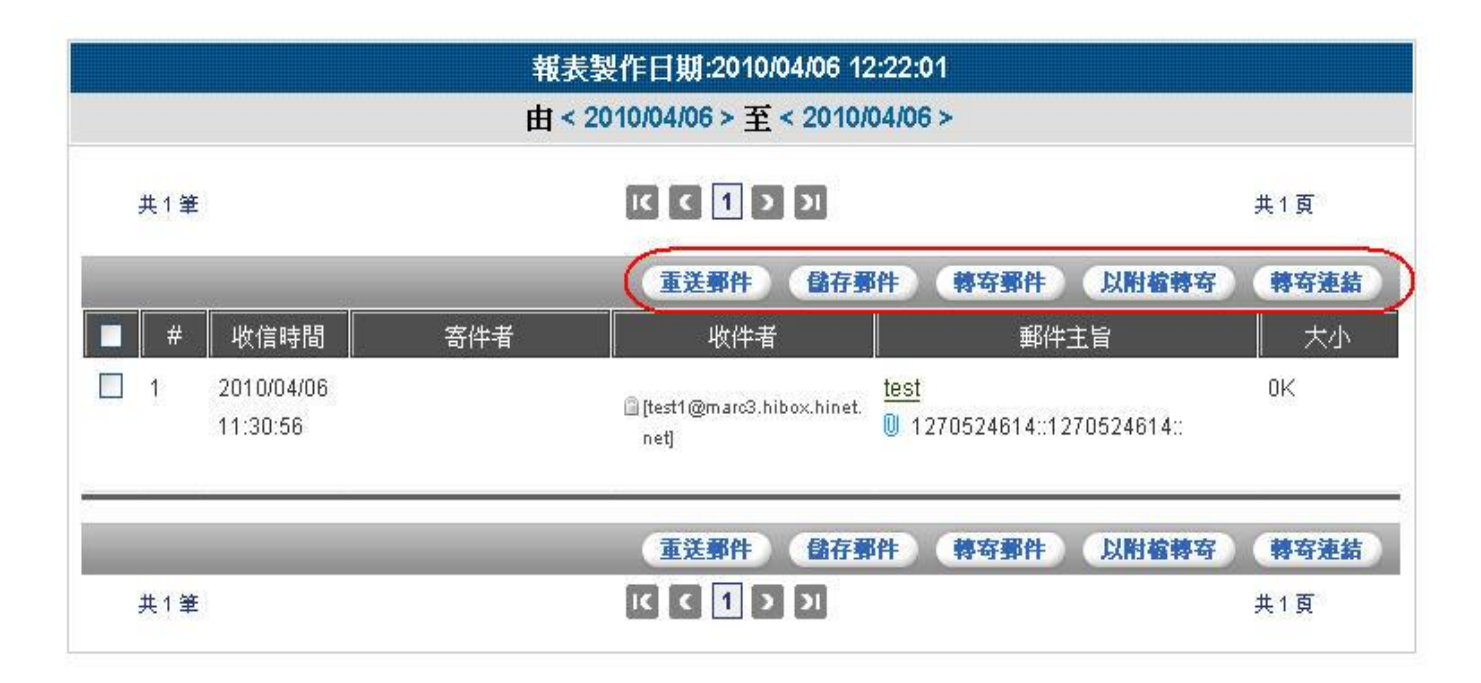

6

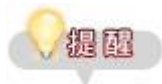

點選 🗐 / 🔽 圖示即可 展開 / 收闔 進階搜尋欄位。

## 第3-2節 郵件備存空間釋放

7

路徑: 首頁 > 郵件備存 > 郵件備存空間釋放

說明:

本頁面供您釋放郵件備空間並提供備存郵件下載功能。

操作:

瀏覽

1. 顯示「日期」及「備存空間使用量」。

| 目前位置 | ;首頁>郵件借存>            | • 郵件價存空間確放 |       |       |       |                    |
|------|----------------------|------------|-------|-------|-------|--------------------|
| ₽郵件  | 備存空間釋放               |            |       |       | 可匯入離  | 線瀏覽軟體              |
|      | <b>4</b> ,3 <b>≆</b> |            | 13 13 | 1 2 2 |       | 総下戦 下戦 第 刑除<br>共1頁 |
|      | 日期                   |            | 備存留   | 的使用量  |       |                    |
| 5    | 2015/06/01           |            | 2 MB  |       |       |                    |
|      | 2015/06/30           |            | 2 MB  | 此     | 卜載為一個 | 段純郵件檔案(*.em        |
|      | 2015/07/03           |            | 2 MB  |       |       |                    |
|      |                      |            |       |       |       |                    |

下載

1. 勾選一筆或多筆需下載的資料,按下功能區的 下載。" <u>離線瀏覽下載</u>"是提供匯入離線瀏覽軟 體查詢郵件用," 下載"是單純的郵件檔案\*. eml 可匯入於 outlook express 或 windows live mail

7

| 目前位置        | ;首頁>郵件價存>郵件價存空間裡                               | n .                             |                              |
|-------------|------------------------------------------------|---------------------------------|------------------------------|
| ₽郵件         | 備存空間釋放                                         |                                 | 可進入離線瀏覽軟體                    |
|             | 共3筆                                            | K K 1 3 3                       | ● 凝線塗纜下載 ● 下載 ● 業 前部<br>共1 頁 |
| -           |                                                | the second second second second |                              |
|             | 日期                                             | 備存空間使用量                         |                              |
| ۲<br>۲      | EX9<br>2015/06/01                              | 欄存空間使用量<br>2 MB                 |                              |
| L<br>L<br>L | E ¥9<br>2015/06/01<br>2015/06/30               | 欄存空閉使用量<br>2 MB<br>2 MB         | ↓<br>上下載為一般純郵件檔案(*.e         |
|             | E #9<br>2015/06/01<br>2015/06/30<br>2015/07/03 | 欄存空閉使用量<br>2 MB<br>2 MB<br>2 MB | ┠下載為一般純郵件檔案(*.e              |

等等可以支援 eml 檔的收信軟體.

1. 跳出視窗確定下載。

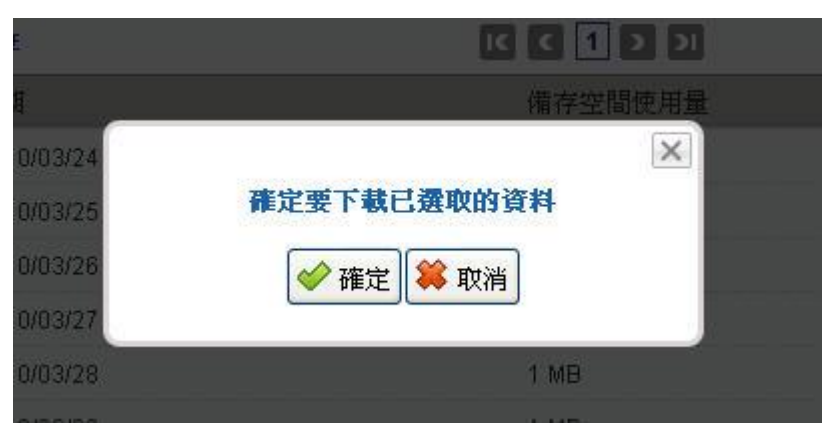

畫面上會顯示處理進度百分比,處理完成後系統將寄出一封含有 下載連結 之信件到您的信箱中。
故您可於畫面開始顯示處理進度後將本網頁關閉。本網頁關閉後您可於「管理員近期檢索列表」中查
看並下載本頁面之工作進度與結果。

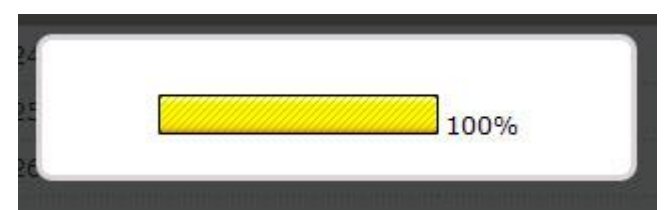

1. 若您在下載準備工作完成時尚未關閉本頁面,則畫面上會顯示 下載連結。

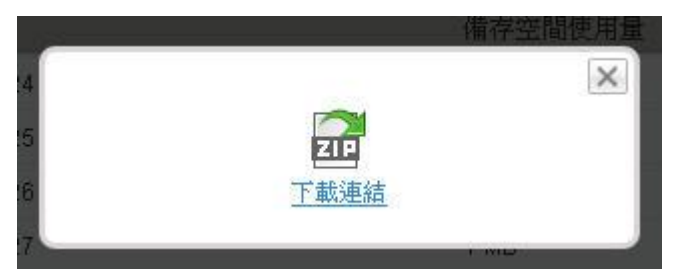

### 刪除

- 1. 勾選一筆或多筆需刪除的資料,按下功能區的
- 1. 系統將跳出訊息再次確認是否將此資料刪除,按下確定即完成刪除。

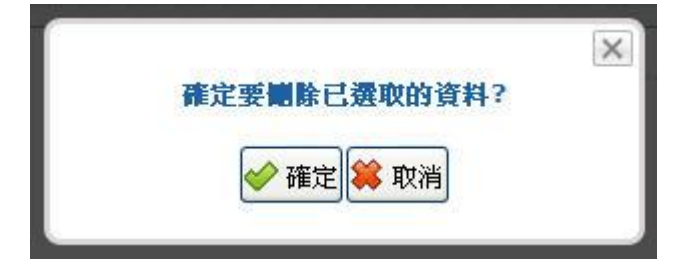

### 第3-3節 郵件備存空間用量

路徑: 首頁 > 郵件備存 > 郵件備存空間用量

説明:

本頁面供您檢視郵件備存空間用量。

操作:

#### 瀏覽

顯示「購買郵件備存容量」、「郵件備存使用容量」、「郵件備存使用百分比」等資料。

9

| 購買郵件備存容量:  | 10MB |
|------------|------|
| 郵件備存使用容量:  | 1MB  |
| 郵件備存使用百分比: | 10%  |
|            |      |

# 第3章 郵件統計報表與管理紀錄搜尋

## 第4-1節 郵件統計報表

路徑:首頁 > 系統報表 > 郵件報表分析 > 郵件統計搜尋

説明:

本頁面供您搜尋郵件並產生統計報表。

系統將信件先分類為:「正常信」, 再以「客戶端名稱」、「客戶端網域」、「寄件人」、「寄件人主機」、「寄件人網域」與「收 件人」為統計群組進行分組統計。

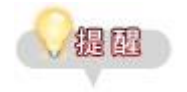

系統中定義綠色代表正常信件:綠色 代表正常信(Ham)。

操作:

搜尋

- 1. 起迄時間預設為今日目前時間,選填搜尋條件。
- 2. 按下 2. 按下 即可開始搜尋。

3. 下方將出現搜尋結果。

| 時間:     | 12:04<br>12:04<br>一小時 一日 一週 一月 |
|---------|--------------------------------|
| 網域:     | marc3.hibox.hinet.net          |
| 寄件者:    |                                |
| 收件者:    |                                |
| 顯示統計排行: | TOP 5                          |
|         |                                |

11

| 報表製作日期:2010/08/03 12:04:38                          |        |       |    |          |                               |  |  |  |  |
|-----------------------------------------------------|--------|-------|----|----------|-------------------------------|--|--|--|--|
| 由 < 2010/08/02 00:00:00 > 至 < 2010/08/03 12:04:00 > |        |       |    |          |                               |  |  |  |  |
| 4                                                   |        |       |    | [所有信件] ( | <mark>國 CSV</mark> 輸出<br>共:1) |  |  |  |  |
| 數量                                                  | %      | 大小    | 累計 | 累計%      | 結果                            |  |  |  |  |
| -                                                   | 100.00 | E7.04 | 1  | 100.00   | 工资店                           |  |  |  |  |

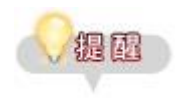

•點選 🗐 / 🗟 圖示即可 展開 / 收闔 進階搜尋欄位。

# 第4-2節 管理記錄搜尋

路徑:首頁 > 系統報表 > 管理記錄搜尋

説明:

本頁面供您管理員於一段時間區間內的各種紀錄。

紀錄種類分為:

- 管理紀錄:管理員於本頁面中所做操作之紀錄

- 操作紀錄:管理員於一般頁面中所操作之紀錄
- 登入登出紀錄:管理員登入/登出之紀錄
- 郵件備存操作紀錄:管理員於郵件備存搜尋中所做操作 與 對搜尋結果所作操作 之紀錄

12

### 操作:

### 搜尋

- 1. 起迄時間預設為今日,選填搜尋條件。
- 2. 按下 2. 按下 即可開始搜尋。
- 3. 下方將出現搜尋結果。

| 起迄時間:          | 2010/04/06 ~ 📰 2010/04/06 |
|----------------|---------------------------|
| 使用者帳號:         |                           |
| 使用者吗:          |                           |
| 全文 <b>檢</b> 索: |                           |
| 記錄種類:          | 管理記錄                      |
|                |                           |

| 管理記錄搜尋結果               |                                 |               |                             |        |  |  |  |
|------------------------|---------------------------------|---------------|-----------------------------|--------|--|--|--|
|                        |                                 |               |                             | CSV 輸出 |  |  |  |
| 共11 筆                  |                                 | 1             | IC C 1 2 21                 | 共1頁    |  |  |  |
| 時間                     | 使用者帳號                           | 使用者IP         | 動作記錄                        |        |  |  |  |
| 2010-04-06<br>12:16:27 | test1@marc3.hibox<br>.hinet.net | 60.251.148.94 | 🤤 search start admin_log    |        |  |  |  |
| 2010-04-06<br>12:16:24 | test1@marc3.hibox<br>.hinet.net | 60.251.148.94 | ) search finished admin_log |        |  |  |  |
| 2010-04-06             | test1@marc3.hibox               | 60.251.148.94 | 🤿 search start admin_log    |        |  |  |  |

若無任何搜尋結果則下方將顯示「Empty 圖示」。

13

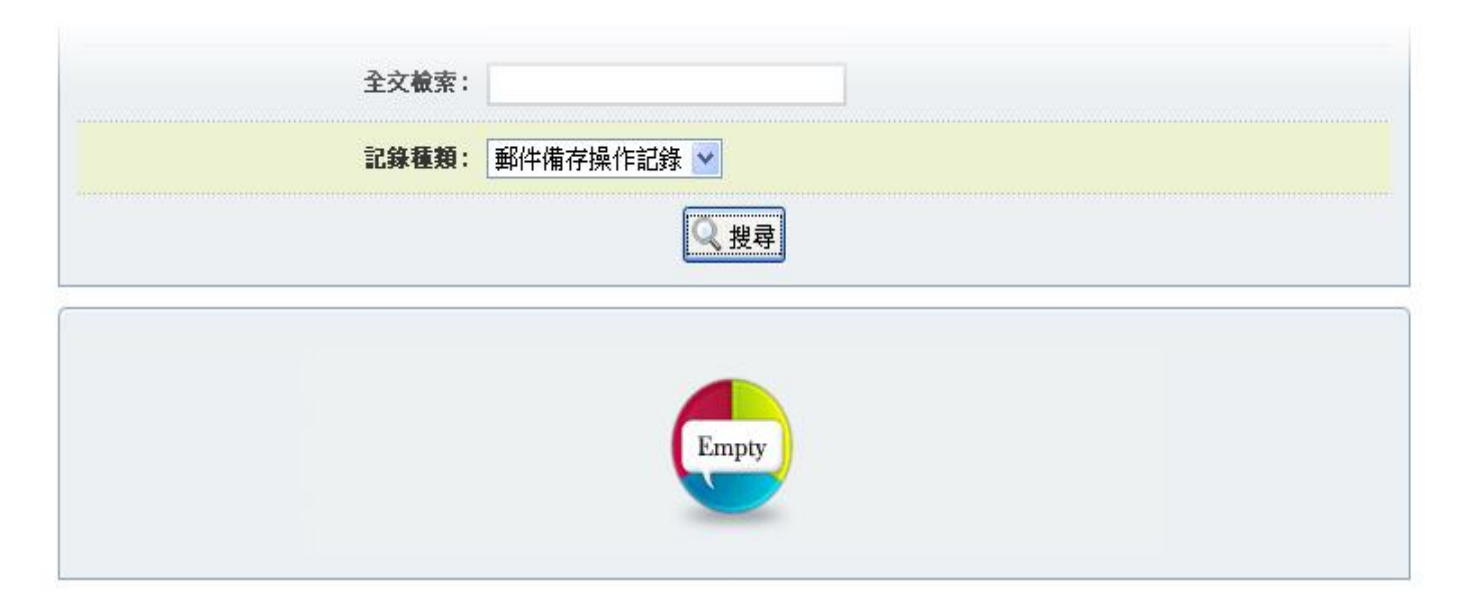

一個國

當「使用者帳號」未填時,將會搜尋出所有使用者之資料。

當被紀錄產生時若管理員有輸入資料,則此紀錄前會出現 🔍圖示。將滑鼠移至 쯱 上方時系統 將顯示使用者輸入資料。

|                        |                                 |               | 管理記錄搜尋結果                                            |                  |
|------------------------|---------------------------------|---------------|-----------------------------------------------------|------------------|
| 共 30 筆                 |                                 |               | IC C 1 > >I                                         | def CSV輸出<br>共1頁 |
| 時間                     | 使用者帳號                           | 使用者IP         | 動作記錄                                                |                  |
| 2010-04-06<br>12:21:13 | test1@marc3.hibox<br>.hinet.net | 60.251.148.94 | i search start admin_log                            |                  |
| 2010-04-06<br>12:20:03 | test1@marc3.hibox<br>.hinet.net | 60.251.148.94 | Process ID:313108190b6a18877f773<br>開始日期:2010/04/01 | o8f42c5a18b      |
| 2010-04-06<br>12:20:02 | test1@marc3.hibox<br>.hinet.net | 60.251.148.94 | 結束日期:2010/04/06<br>記錄種類:ADMIN_LOG                   |                  |
| 2010-04-06             | test1@marc3.hibox               | 60.251.148.94 | 🤤 search finished admin_log                         |                  |

# 第5章 近期檢索列表

路徑:首頁 > 系統狀態 > 管理員近期檢索列表

### 説明:

本頁面供您檢視由管理員啟動需長時間執行之程序(例如紀錄查詢、報表產出 或 資料匯出), 表格中顯示每筆程序目前完成的進度與成果。

#### 操作:

### 瀏覽

將游標移至,將會顯示管理員於此程序啟動時之輸入資料。

| 工作項目                      | 開始/結束時間                                                          | 目前完成進度 | 成果   |
|---------------------------|------------------------------------------------------------------|--------|------|
| 2. 部件備存空間釋放               | 開始: 2010-04-02 15:40:48<br>結束: 2010-04-02 15:40:48               | 100%   | *    |
| 日期:2010/04/01, 2010/04/02 | 開始: 2010-04-02 15:33:07<br>結束: 2010-04-02 15:33:07               | 100%   | ₽    |
| <b>②</b> 郵件備存檢索           | <b>開始:</b> 2010-04-02 12:04:48<br><b>結束:</b> 2010-04-02 12:04:48 | 100%   | E    |
| 🤿 郵件備存檢索                  | <b>開始:</b> 2010-04-02 12:04:39<br><b>結束:</b> 2010-04-02 12:04:39 | 100%   | E    |
| ⇒ 郵件備存檢索                  | <b>開始:</b> 2010-04-02 10:44:03<br><b>結束:</b> 2010-04-02 10:44:04 | 100%   |      |
| அ 郵件備存檢索                  | <b>開始:</b> 2010-04-02 10:43:59<br><b>結束:</b> 2010-04-02 10:43:59 | 100%   | (EI) |

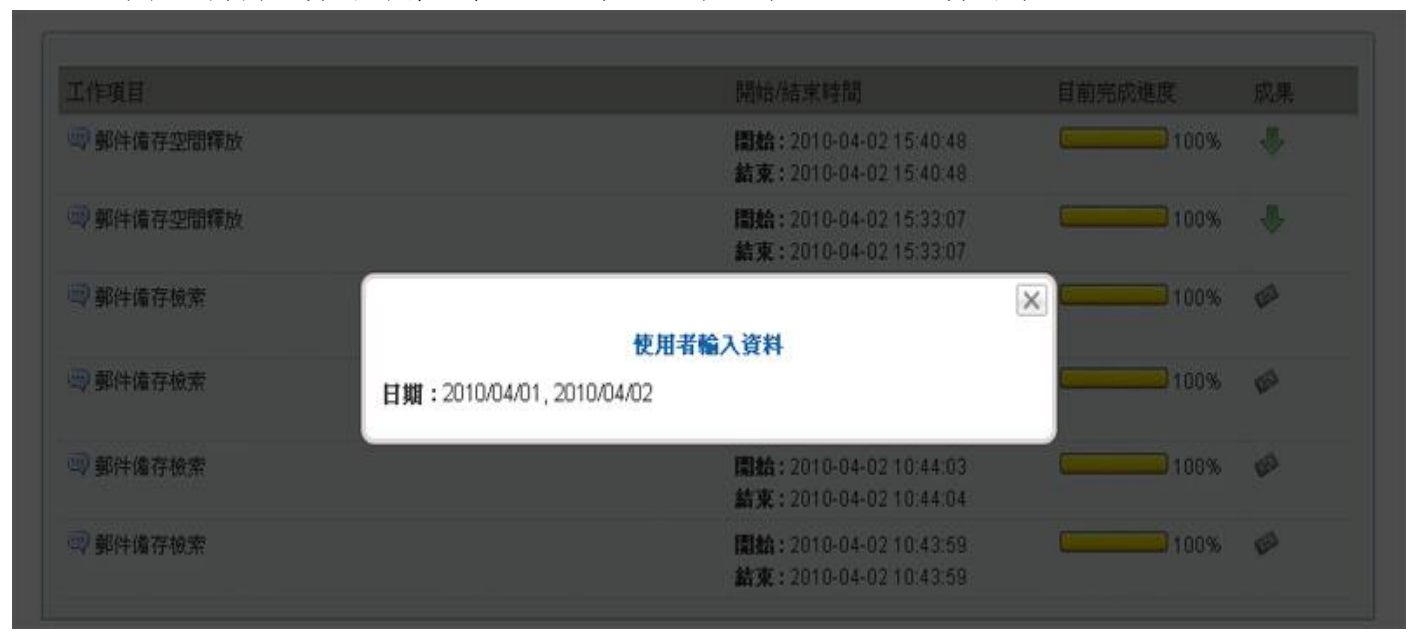

若欲取得管理員輸入資料則請點擊 쯱 ,系統將彈出對話框供您做資料存取。

當管理員欲啟動之程序與輸入之資料曾經被執行過(吻合相同來源網頁與相同資料,且可由不同管 理員啟動),且此程序之成果尚未失效,則系統會直接取得此程序之成果以節省運算效能與時間,並 於結束時間後標示 尾 。

| 工作項目       | 開始/結束時間                                                          | 目前完成進度 | 成果    |
|------------|------------------------------------------------------------------|--------|-------|
| ⇒ 管理記錄搜尋   | <b>開始:</b> 2010-04-06 12:07:14<br><b>結束:</b> 2010-04-06 12:07:14 | 100%   | EE1   |
| 🔍 管理記錄搜尋   | <b>開始:</b> 2010-04-06 12:06:53<br><b>結束:</b> 2010-04-06 12:06:53 | 100%   | ESI . |
| 🔍 郵件備存空間釋放 | <b>開始:</b> 2010-04-02 15:40:48<br><b>結束:</b> 2010-04-02 15:40:48 | 100%   | ₽     |
| 🤿 郵件備存空間釋放 | <b>開始:</b> 2010-04-02 15:33:07<br><b>結束:</b> 2010-04-02 15:33:07 | 100%   | ♣     |

 當程序尚未完成時,「完成進度」將不斷自動更新,直到程序完成時系統將會填入「結束」時間, 此時「成果」欄位會顯示 ♥● (前往來源頁面檢視成果)或 ♥● (下載資料)。

| 工作項目       | 開始/結束時間                                                          | 目前完成進度 | 成果 |
|------------|------------------------------------------------------------------|--------|----|
| 😅 管理記錄搜尋   | <b>開始:</b> 2010-04-06 12:07:14<br><b>結束:</b> 2010-04-06 12:07:14 | 100%   | T  |
| 🔍 管理記錄搜尋   | <b>開始:</b> 2010-04-06 12:06:53<br><b>結束:</b> 2010-04-06 12:06:53 | 100%   | 63 |
| 🗬 郵件備存空間釋放 | <b>開始:</b> 2010-04-02 15:40:48<br><b>結束:</b> 2010-04-02 15:40:48 | 100%   | ♣  |
| 🥶 郵件備存空間釋放 | <b>開始:</b> 2010-04-02 15:33:07<br><b>結束:</b> 2010-04-02 15:33:07 | 100%   | ♣  |

17

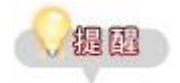

程序之成果將於「結束」時間的 4 天後被系統自動清除(亦即目前時間到達「結束」時間後的第 5 天 )。

若成果被清除前有其他程序使用到此成果,則以最後使用之程序的「結束」時間為基準,重 新計算 4 天後清除成果。